# Hälyri-tietojärjestelmä, Palvelinohjelmiston version 1.0.0 asennusohje

Ohjeen versio: 1.0.0 Laadittu: 27.5.2014 Laatinut: Veli-Mikko Puupponen

#### 1. Johdanto

Hälyri-tietojärjestelmä on prototyyppi uudenlaisesta hätäilmoitusjärjestelmästä, joka mahdollistaa yhteyden hädässä olevien ihmisten ja hätäkeskusten välillä. Keskeinen ajatus on hyödyntää matkapuhelinten merkittävästi lisääntynyttä datan lähetys- ja vastaanottokykyä osana auttamisprosessia. Tietojärjestelmän tavoitteena on luoda aikaisempaa tarkempi kuva hätätilanteesta entistä lyhyemmässä ajassa. Tämä auttaa pelastamaan ihmishenkiä, parantamaan palvelun laatua ja tehostamaan resurssien käyttöä.

Tietojärjestelmä mahdollistaa perinteisen äänipuhelun lisäksi kuvan, GPS-paikkatietojen, simuloidun EKG-datan ja tekstipohjaisen viestinnän välittämisen hädässä olevan ja hätäkeskuksen välillä. Tietojärjestelmä koostuu älypuhelinsovelluksesta, palvelinohjelmistosta ja hätäkeskusohjelmasta.

Dokumentissa on kuvattu tietojärjestelmän palvelinohjelmiston asentaminen Microsoftin IISpalvelimelle (luku 5). IIS-palvelimen asentaminen ja käyttöönotto sekä palvelinprojektin kääntäminen on kuvattu luvuissa 3 ja 4.

Tietojärjestelmän muiden osien, älypuhelinsovelluksen ja hätäkeskusohjelman, asentaminen on kuvattu erillisissä asennusohjeissa. Nämä löytyvät projektin CD-levyltä polusta \software\installation\_documents\ja projektin WWW-sivujen kautta osoitteesta http://sovellusprojektit.it.jyu.fi/halyri/.

#### 2. Esivaatimukset

Palvelinohjelmisto on kehitetty IIS 8 -palvelimelle. Sen pitäisi olla yhteensopiva myös uusimmilla päivityksillä varustetun IIS 7:n kanssa, mutta tätä ei ole varmistettu. .Net-kirjaston suositeltava vähimmäisversio on 4.5.

Palvelinohjelmisto voidaan kääntää luvun 4 ohjeiden mukaisesti projektin CD-levyltä löytyvästä, pakatusta Visual Studion projektikansiosta (polku \software\source\_code\server\HalyriServerProject100.zip). Soveltuva Visual Studion vähimmäisversio on 2013. Viimeisin käännetty versio palvelinohjelmistosta löytyy projektin CD-levyltä polusta \software\installation\_files\server\HalyriServer100.zip.

Kaikki lähdekoodipaketit, käännetty ohjelmisto ja tämä ohjeistus löytyvät myös projektin WWWsivujen kautta osoitteesta http://sovellusprojektit.it.jyu.fi/halyri/.Kaikissa paketeissa on juuressa README-tiedosto, jossa on yleisesti kuvattu paketin sisältö ja versio, koodin lisenssi sekä tarkempia käyttö- ja asetusohjeita.

Kaikki ohjeessa esitetyt vaiheet vaativat Administrator-oikeudet. Ohjeenmukaisen asennuksen suorittaminen vie noin 60 minuuttia, mikäli ongelmia ei ilmene.

Ohjeessa oletetaan, että palvelinohjelmiston käyttämät TCP-portit 15100 ja 15101 sekä UDPportti 15103 on avattu käyttöön Windowsin palomuurissa. Näiden tai valittujen vaihtoehtoisten porttien avaamiseksi kannattaa tukeutua Microsoftin julkaisemaan ohjeistukseen.

#### 3. IIS 8 -palvelimen asentaminen ja käyttöönotto

Luvussa kuvattavat vaiheet on esitetty Windows Server 2012 -käyttöjärjestelmässä IIS 8:aa käytettäessä. Käytettäessä Windows 8 -käyttöjärjestelmään voidaan siirtyä suoraan kohtaan 11.

1. Windows Server 2012 -käyttöjärjestelmässä IIS-palvelin asennetaan ohjelmasta *Server Manager*. Sen näkymän *Dashboard* yläreunan valikkoriviltä valitaan *Manage* ja aukeavasta pudotusvalikosta edelleen *Add Roles and Features* (kuva 1).

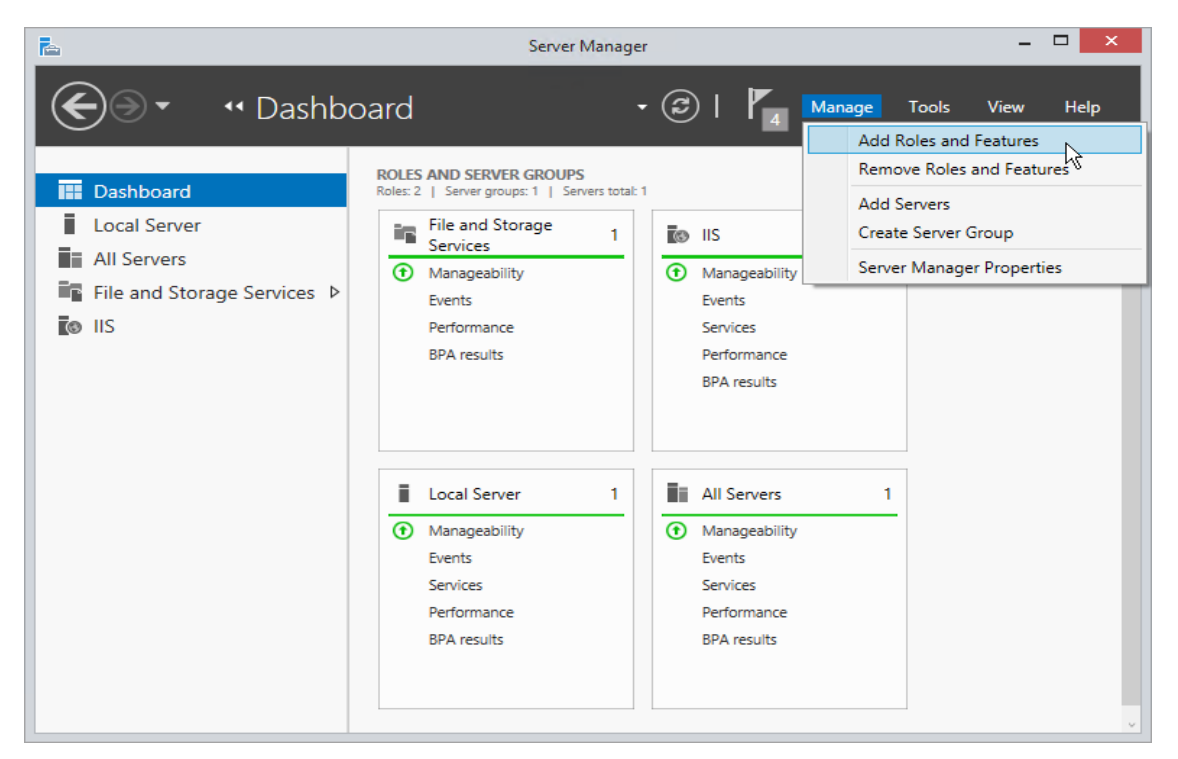

Kuva 1: Server Manager -ohjelman näkymä Dashboard ja valikko Manage.

2. Auenneesta dialogista valitaan välilehti *Installation Type* ja klikataan valituksi *Role-based or feature-based installation*. Tämän jälkeen painetaan painiketta *Next* (kuva 2).

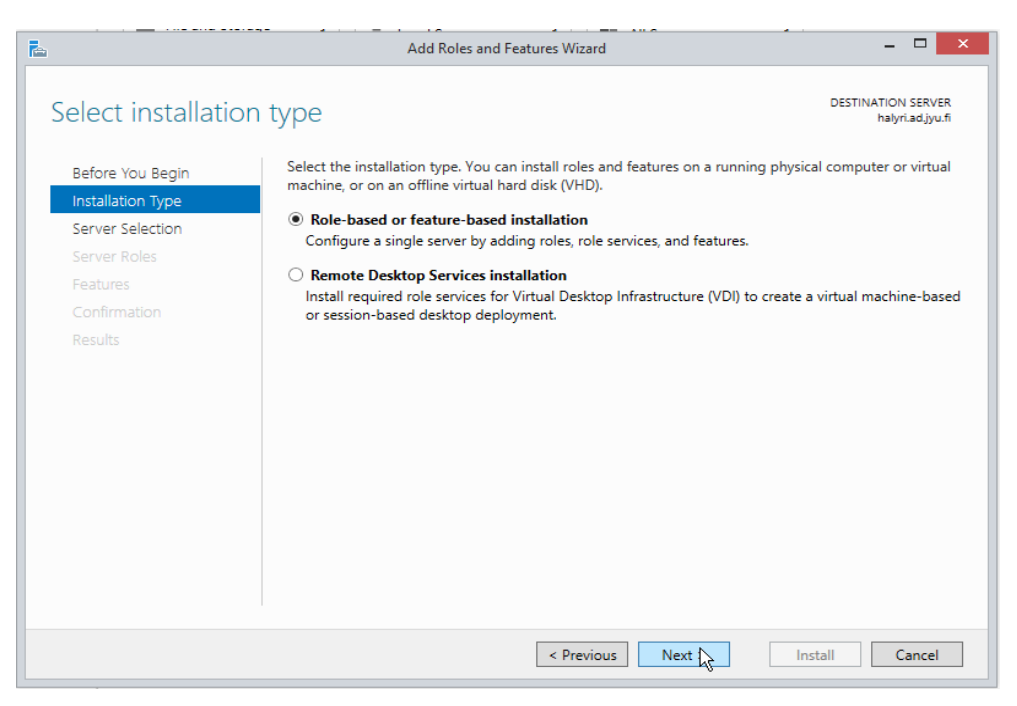

Kuva 2: Dialogin Add Roles and Features Wizard välilehti Installation type.

3. Valinta tuo välilehdelle *Server Selection*, jossa on tavallisesti oletuksena valittu oikea, paikallinen palvelin. Painetaan siis edelleen *Next* (kuva 3).

| <b>a</b>       |                                     | Add Ro                                                                                                    | oles and Features Wiz                                             | ard 🗕 🗆 🗙                                                                                                    |
|----------------|-------------------------------------|----------------------------------------------------------------------------------------------------|-------------------------------------------------------------------|----------------------------------------------------------------------------------------------------|
| کھ<br>Sele     | ect destination                     | server                                                                                                    |                                                                   | DESTINATION SERVER<br>halyri.ad.jyu.fi                                                                          |
| Be<br>Ins      | fore You Begin<br>stallation Type   | Select a server or a virtual<br>Select a server from th<br>Select a virtual hard di                        | l hard disk on which t<br>ne server pool<br>isk                   | to install roles and features.                                                                                  |
| Se<br>Fe<br>Co | rver Roles<br>atures<br>onfirmation | Server Pool Filter:                                                                                        |                                                                   |                                                                                                    |
|                |                                     | Name<br>halyri.ad.jyu.fi                                                                                   | IP Address<br>130.234.9.165                                       | Operating System<br>Microsoft Windows Server 2012 R2 Standard                                                   |
|                |                                     | 1 Computer(s) found<br>This page shows servers t<br>Add Servers command in<br>collection is still incomple | hat are running Wind<br>Server Manager. Offi<br>te are not shown. | dows Server 2012, and that have been added by using the<br>line servers and newly-added servers from which data |
|                |                                     |                                                                                                    | < Pres                                                            | vious Next > Install Cancel                                                                                     |

Kuva 3: Dialogin Add Roles and Features Wizard välilehti Server Selection.

4. Valinta tuo välilehdelle *Server Roles*, josta merkitään aktiiviseksi kohta *Web Server (IIS)* ja painetaan taas *Next* (kuva 4).

| L                                                                                                    | Add Roles and Features Wizard                                                                                                    | - 🗆 🗙                                                                                                    |
|----------------------------------------------------------------------------------------------------|----------------------------------------------------------------------------------------------------|----------------------------------------------------------------------------------------------------|
| Select server roles<br>Before You Begin<br>Installation Type<br>Server Selection<br>Server Roles<br>Features<br>Confirmation<br>Results | Add Roles and Features Wizard Select one or more roles to install on the selected server. Roles           Active Directory Certificate Services           Active Directory Certificate Services           Active Directory Certificate Services           Active Directory Certificate Services           Active Directory Federation Services           Active Directory Rederation Services           Active Directory Rights Management Services           Active Directory Rights Management Services           Active Directory Rights Management Services           Active Directory Rights Management Services           Active Directory Rights Management Services           DHCP Server           DHS Server           Fax Server           Image: File and Storage Services (1 of 12 installed)           Hyper-V           Network Policy and Access Services           Print and Document Services           Remote Access           Remote Access           Web Server (IIS)           Windows Deployment Services           Windows Deployment Services | DESTINATION SERVER<br>halyriad.juu.fi<br>Description<br>Active Directory Certificate Services<br>(AD CS) is used to create<br>certification authorities and related<br>role services that allow you to issue<br>and manage certificates used in a<br>variety of applications. |
|                                                                                                    | Windows Server Update Services Volume Activation Services                                                                                                    | ,                                                                                                    |
|                                                                                                    | < Previous N                                                                                                    | ext > Install Cancel                                                                                                    |

Kuva 4: Näkymä Server Roles ja valittava kohde Web Server (IIS).

5. Valintaa seuraa ilmoitus ominaisuuden *IIS Management Console* tarpeellisuudesta. Hyväksy se painamalla *Add Features* (kuva 5).

|                         | Add Roles ar                                            | nd Features Wizard                       | ×      |
|-------------------------|---------------------------------------------------------|------------------------------------------|--------|
| Add fea                 | atures that are requ                                    | uired for Web Server (II                 | S)?    |
| The follow<br>have to b | ving tools are required<br>e installed on the same      | to manage this feature, but d<br>server. | lo not |
| ▲ Web<br>▲ N            | Server (IIS)<br>fanagement Tools<br>[Tools] IIS Managem | ent Console                              |        |
| ✓ Inclu                 | ide management tools                                    | (if applicable)                          | ancel  |

Kuva 5: Ilmoitus IIS Management Consolen asentamisesta.

6. Ilmoituksen jälkeen painetaan uudelleen *Next*, jolloin päästään välilehdelle *Features*. Siltä valitaan käyttöön *Windows Process Activation Service* ja painetaan *Next* tällä (kuva 6) ja seuraavalla välilehdellä *Web Server Role (IIS)* (kuva 7).

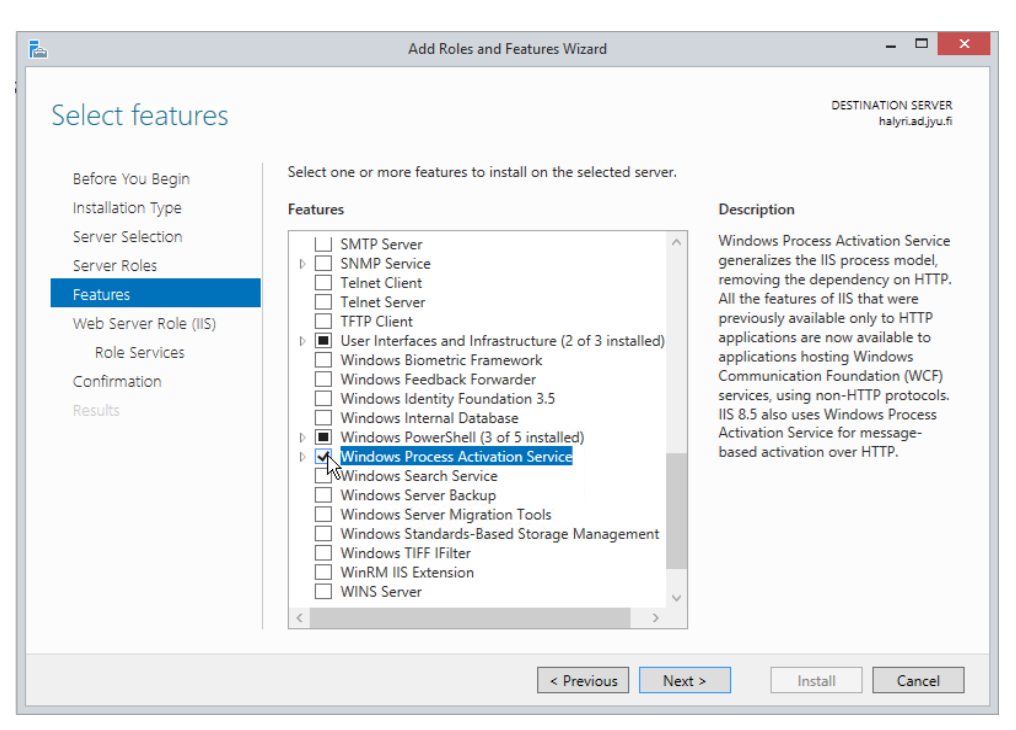

Kuva 6: Dialogin Add Roles and Features Wizard välilehti Features.

| <u>k</u>                                                                                                    | Add Roles and Features Wizard – 🗆 🗙                                                                                                    |
|----------------------------------------------------------------------------------------------------|----------------------------------------------------------------------------------------------------|
| Web Server Role                                                                                                    | (IIS) DESTINATION SERVER<br>halyriadjyu.fi                                                                                                    |
| Before You Begin<br>Installation Type<br>Server Selection<br>Server Roles<br>Features<br>Web Server Role (IIS)<br>Role Services<br>Confirmation<br>Results | <ul> <li>Web servers are computers that let you share information over the Internet, or through intranets and extranets. The Web Server role includes Internet Information Services (IIS) 8.5 with enhanced security, diagnostic and administration, a unified Web platform that integrates IIS 8.5, ASP.NET, and Windows Communication Foundation.</li> <li>Things to note: <ul> <li>Using Windows System Resource Manager (WSRM) can help ensure equitable servicing of Web server traffic, especially when there are multiple roles on this computer.</li> <li>The default installation for the Web Server (IIS) role includes the installation of role services that enable you to serve static content, make minor customizations (such as default documents and HTTP errors), monitor and log server activity, and configure static content compression.</li> </ul> </li> </ul> |
|                                                                                                    | More information about Web Server IIS                                                                                                    |
|                                                                                                    | < Previous Next > Install Cancel                                                                                                    |

Kuva 7: Dialogin Add Roles and Features Wizard välilehti WebServer Role (IIS).

7. Näiden valintojen jälkeen ollaan välilehdellä *Role Services*, josta otetaan valinta pois kohdasta *Directory Browsing* (kuva 8).

| L                                                                                                    | Add Roles and Features Wizard                                                                                                    | - 🗆 🗙                                                                                                    |
|----------------------------------------------------------------------------------------------------|----------------------------------------------------------------------------------------------------|----------------------------------------------------------------------------------------------------|
| Select role service<br>Before You Begin<br>Installation Type<br>Server Selection<br>Server Roles<br>Features<br>Web Server Role (IIS)<br>Role Services<br>Confirmation<br>Results | Add Roles and Features Wizard S Select the role services to install for Web Server (IIS) Role services    Web Server   Web Server   Default Document  Directory Browsing  Static Content  HTTP Redirection  WebDAV Publishing    WebAV Publishing    WebAV Publishing    Realet And Diagnostics   HTTP Logging  Custom Logging  Custom Logging | Description<br>Description<br>Directory Browsing lets users to see<br>the contents of a directory on your<br>Web server. Use Directory Browsing<br>to enable an automatically<br>generated list of all directories and<br>files available in a directory when<br>users do not specify a file in a<br>request URL and default documents<br>are either disabled or not<br>configured. |
|                                                                                                    |                                                                                                    |                                                                                                    |
|                                                                                                    | < Previous Net                                                                                                    | xt > Install Cancel                                                                                                    |

Kuva 8: Dialogin Add Roles and Features Wizard välilehti Role Services.

8. Tätä seuraa kooste tehdyistä valinnoista. Painetaan painiketta *Install* ja odotetaan asennuksen valmistumista (kuva 9).

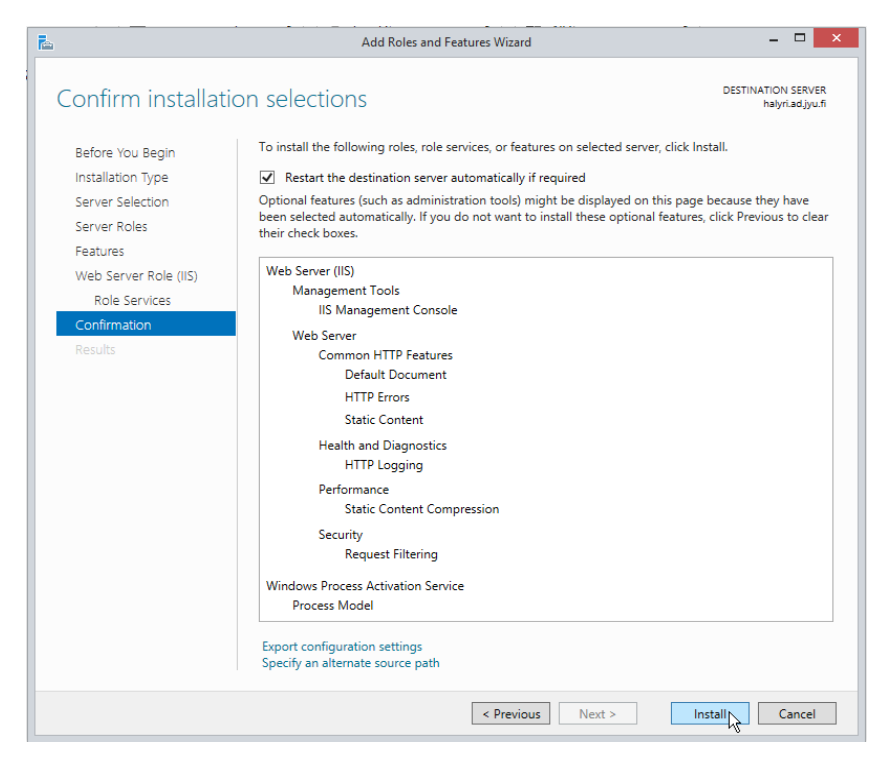

Kuva 9: Dialogin Add Roles and Features Wizard asennustietojen koostevälilehti.

9. Asennuksen valmistuttua valitaan *Close*. Tämän jälkeen palataan asentamaan puuttuvia kirjastoja ja ominaisuuksia suorittamalla uudestaan kohdat 1–4. Tällöin välilehdellä *Server Roles* IIS:ää painamalla saadaan joukko alakohtia. Niistä valitaan asennettavaksi kaikki valituiksi esitetyt IIS:n komponentit (kuva 10) ja painetaan *Next*.

| <b>a</b>                                                    | Add Roles and Features Wizard                                                                                                    | - 🗆 🗙                                                                                                    |
|-------------------------------------------------------------|----------------------------------------------------------------------------------------------------|----------------------------------------------------------------------------------------------------|
| Select server roles                                         | Select one or more relar to install on the selected conver                                                                                                    | DESTINATION SERVER<br>halyri.ad.jyu.fi                                                                                                    |
| Before You Begin                                            | Select one or more roles to install on the selected server.                                                                                                    |                                                                                                    |
| Installation Type                                           | Roles                                                                                                    | Description                                                                                                    |
| Server Selection Server Roles Features Confirmation Results | <ul> <li>File and Storage Services (1 of 12 installed)</li> <li>Hyper-V</li> <li>Network Policy and Access Services</li> <li>Print and Document Services</li> <li>Remote Access</li> <li>Remote Desktop Services</li> <li>Web Server (IIS) (18 of 43 installed)</li> <li>Web Server (IT of 34 installed)</li> <li>Web Server (17 of 34 installed)</li> <li>Web Server (17 of 34 installed)</li> <li>Directory Browsing</li> <li>HTTP Errors (Installed)</li> <li>Static Content (Installed)</li> <li>HTTP Redirection</li> <li>WebDAV Publishing</li> <li>Health and Diagnostics (1 of 6 installed)</li> <li>Security (1 of 9 installed)</li> <li>Security (1 of 9 installed)</li> <li>NET Extensibility 3.5 (Installed)</li> <li>Application Development (Installed)</li> <li>NET Extensibility 4.5 (Installed)</li> <li>ASP.NET 3.5 (Installed)</li> <li>ASP.NET 3.5 (Installed)</li> <li>GGI (Installed)</li> <li>Server Side Includes (Installed)</li> <li>SAPI Extensions (Installed)</li> <li>SAPI Extensions (Installed)</li> <li>Server Side Includes (Installed)</li> <li>Server Side Includes (Installed)</li> <li>WebSocket Protocol (Installed)</li> <li>Server Side Includes (Installed)</li> <li>Server Side Includes (Installed)</li> <li>Server Side Includes (Installed)</li> <li>Server Side Includes (Installed)</li> <li>Server Side Includes (Installed)</li> <li>Server Side Includes (Installed)</li> <li>Server Side Includes (Installed)</li> <li>Server Side Includes (Installed)</li> <li>Server Side Includes (Installed)</li> <li>Server Side Includes (Installed)</li> <li>WebSocket Protocol (Installed)</li> <li>Server Side Includes (Installed)</li> <li>Server Side Includes (Installed)</li> <li>WebSocket Protocol (Installed)</li> <li>Server Side Includes (Installed)</li> <li>WebSocket Protocol (Installed)</li> <li>Server Side Includes (Installed)</li> <li>WebSocket Protocol (Installed)</li> <li>Server Side Includes (Installed)</li> <li>Windows Server Essentials Experience</li> <li>Windows Server Update Services</li> <li>Valuene Activation Senvices</li> <li>Valuene</li></ul> | Common HTTP Features supports basic HTTP functionality, such as delivering standard file formats and configuring custom server properties. Use Common HTTP Features to create custom error messages, to configure how the server responds to requests that do not specify a document, or to automatically redirect some requests to a different location. |
|                                                             | < Previous N                                                                                                    | ext > Install Cancel                                                                                                    |

Kuva 10: Välilehdeltä Server Roles asennettavaksi valittavat IIS:n komponentit.

10. Valinta tuo välilehdelle *Features*, josta valitaan edelleen kaikki valituiksi esitetyt kohteet (kuva 11 ja kuva 12) ja painetaan lopuksi *Next*.

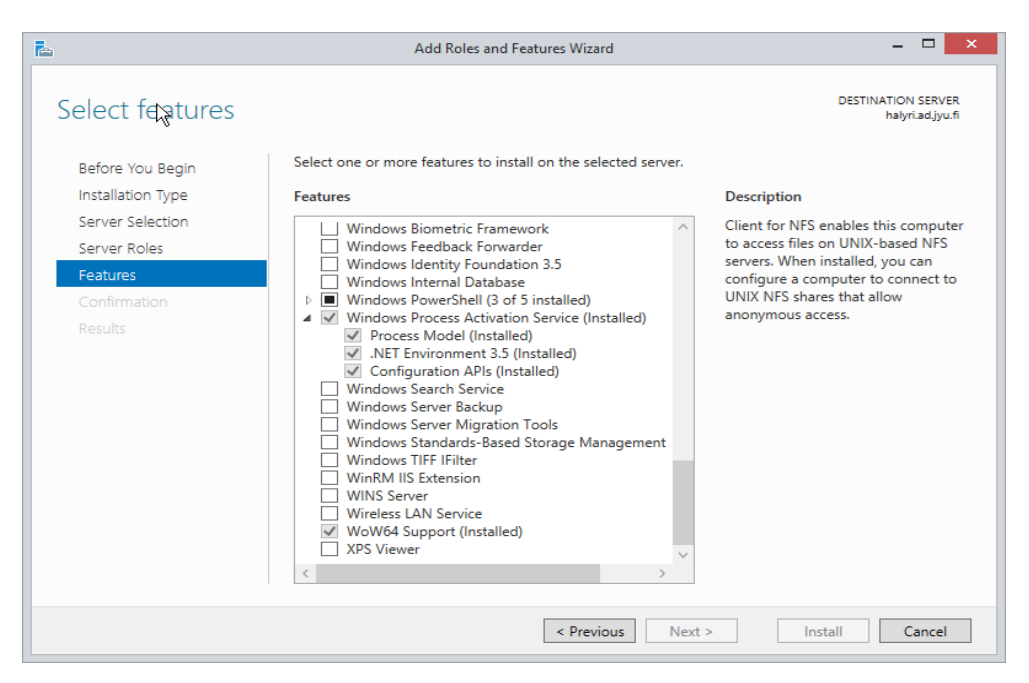

Kuva 11: Välilehdeltä Features asennettavaksi valittavat kohteet 1/2.

| <b>b</b>                                                                                                    | Add Roles and Features Wizard                                                                                                    | - • ×                                                                                                    |
|----------------------------------------------------------------------------------------------------|----------------------------------------------------------------------------------------------------|----------------------------------------------------------------------------------------------------|
| Select features Before You Begin Installation Type Server Selection Server Roles Features Confirmation Results | Add Roles and Features Wizard Select one or more features to install on the selected server. Features          Image: With the selected server in the selected server.         Features         Image: With the selected server in the selected server.         Image: With the selected server in the selected server.         Image: With the selected server in the selected server.         Image: With the selected server in the selected server.         Image: With the selected server in the selected server.         Image: With the selected server in the selected server.         Image: With the server in the selected server.         Image: With the server in the selected server.         Image: With the server in the selected server.         Image: With the server in the selected server.         Image: With the server in the selected server.         Image: With the server in the selected server.         Image: With the server in the selected server.         Image: With the server in the server in the selected server.         Image: With the server in the server in the se | Lief of NFS enables this computer<br>to access files on UNIX-based NFS<br>configure a computer to connect to<br>UNIX NFS shares that allow<br>anonymous access. |
|                                                                                                    | Cre Activation (installed)     TCP Activation (installed)     TCP Port Sharing (installed)     Background Intelligent Transfer Service (BITS)     BitLocker Network Unlock     BranchCache     Glient for NTS     Data Center Bridging     <                                                                                                    | t > Install Cancel                                                                                                    |

Kuva 12: Välilehdeltä Features asennettavaksi valittavat kohteet 2/2.

11. Nyt IIS 8 -palvelin on asennettu. Jos käytössä on Windows 8 tai 8.1, edelliset komponentit asennetaan *Control Panelin* kohdasta *Programs and Features*, josta valitaan kohta *Turn Windows features on or off.* Aukeavasta *Windows Features* -dialogista valitaan seuraavat vihreällä taustalla esitetyt kohteet (kuva 13 ja kuva 14). Tämän jälkeen painetaan *OK* ja odotetaan asennuksen valmistumista.

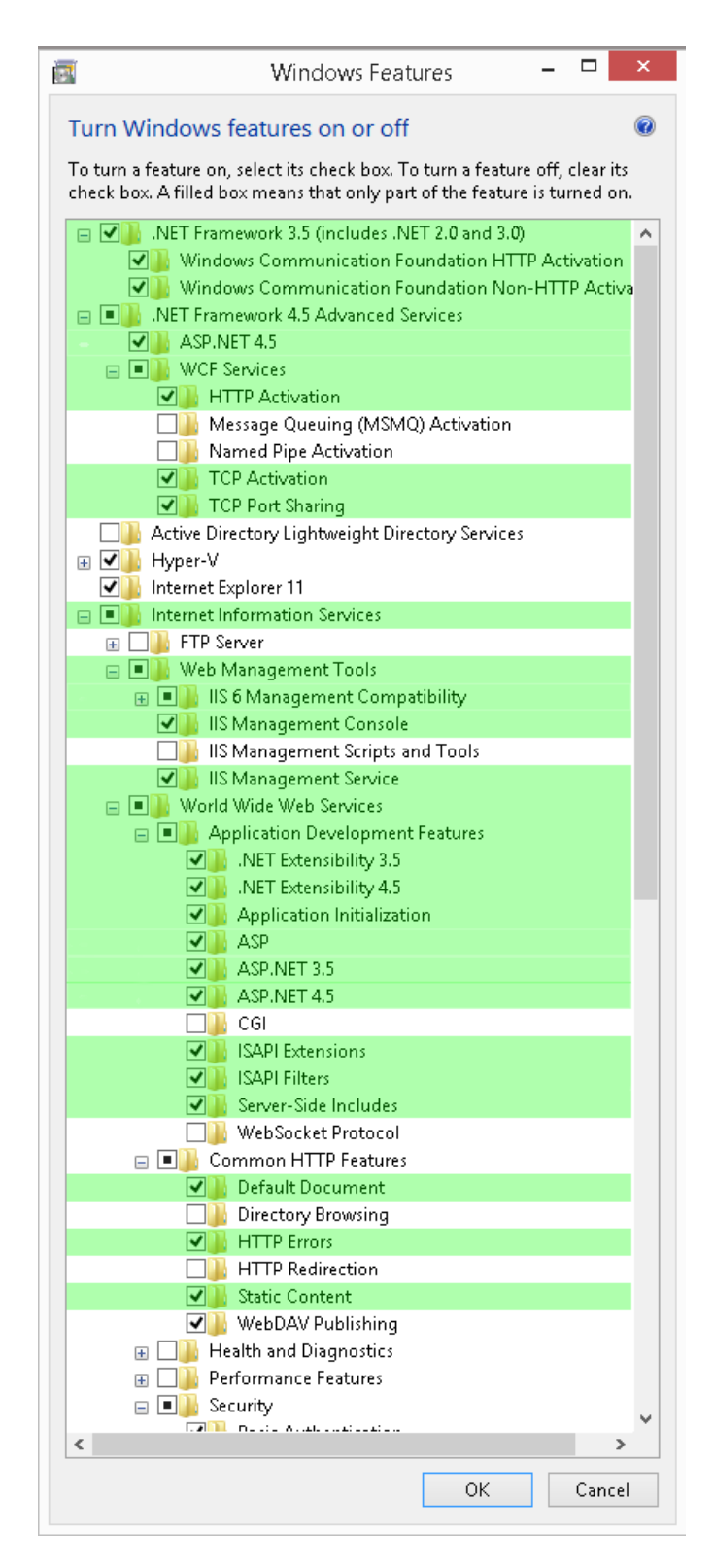

Kuva 13: Windows 8.1:n dialogista Windows Features asennettavat kohteet 1/2.

| 2        | Windows Features 🛛 🗖                                                                                                    | ×   |
|----------|----------------------------------------------------------------------------------------------------|-----|
| Turn     | Windows features on or off                                                                                                    | (?) |
| T        | - fastum an aslastita shash hav Tatum a fastum affisian                                                                              |     |
| check b  | i a reature on, select its check box. To turn a reature oπ, clear<br>box. A filled box means that only part of the feature is turned | on. |
|          | 😑 🔳 🖟 Common HTTP Features                                                                                                    | ^   |
|          | 🗹 📙 Default Document                                                                                                    |     |
|          | Directory Browsing                                                                                                    |     |
|          | HTTP Errors                                                                                                    |     |
|          | HTTP Redirection                                                                                                    | _   |
|          | Static Content                                                                                                    |     |
|          | WebDAV Publishing                                                                                                    |     |
|          | 🕀 🗌 📙 Health and Diagnostics                                                                                                    |     |
|          | Performance Features                                                                                                    | _   |
|          | E Security                                                                                                    |     |
|          | Basic Authentication     Controlized SSL Contificate Support                                                                         |     |
|          | Client Certificate Manning Authoritisation                                                                                           |     |
|          | Control Control of Mapping Authentication      Digest Authentication                                                                 |     |
|          | Digest Automatication     IS Client Certificate Manning Authentication                                                               |     |
|          | In Source or ancace mapping Autoentication IP Security                                                                               |     |
|          | Request Filtering                                                                                                    |     |
|          |                                                                                                    |     |
|          | Windows Authentication                                                                                                    |     |
| <b>v</b> | lnternet Information Services Hostable Web Core                                                                                      |     |
| •        | 🔓 Legacy Components                                                                                                    |     |
|          | 📙 Microsoft Message Queue (MSMQ) Server                                                                                              |     |
|          | 📙 Network Projection                                                                                                    |     |
| •        | Print and Document Services                                                                                                    |     |
|          | BAS Connection Manager Administration Kit (CMAK)                                                                                     |     |
|          | Remote Differential Compression API Support                                                                                          |     |
|          | 📙 RIP Listener                                                                                                    |     |
|          | Simple Network Management Protocol (SNMP)                                                                                            |     |
|          | Simple TOPIP services (i.e. ecno, daytime etc) SMD 1 0(CITS File Sharing Summark                                                     |     |
|          | Sime Loycie's file sharing support                                                                                                   |     |
|          | 📕 Tellet Chent<br>🖟 Talnat Sanyar                                                                                                    |     |
|          | TETP Client                                                                                                    |     |
|          | Windows Identity Foundation 3.5                                                                                                    |     |
|          | Windows Location Provider                                                                                                    |     |
| + 🗸      | 🚡 Windows PowerShell 2.0                                                                                                    |     |
| - 🗸      | Windows Process Activation Service                                                                                                   |     |
|          | ☑ .NET Environment                                                                                                    |     |
|          | Configuration APIs                                                                                                    |     |
|          | Process Model                                                                                                    |     |
|          | Windows TIFF IFilter                                                                                                    |     |
|          | Work Folders Client                                                                                                    |     |
|          | XPS Services     XPS Vervices                                                                                                    |     |
|          | 📙 XPS Viewer                                                                                                    | ~   |
| <        |                                                                                                    | >   |
|          | OK Car                                                                                                    | cel |
|          | Car                                                                                                    |     |

Kuva 14: Windows 8.1:n dialogista Windows Features asennettavat kohteet 2/2.

# 4. Palvelinprojektin kääntäminen

1. Palvelinohjelmiston projekti avataan Visual Studiossa valitsemalla HalyriServer.sln puretusta projektikansiosta. Jos koneelle ei ole asennettu IIS-palvelinta, projektia avattaessa Visual Studio ehdottaa *IIS Express* -palvelimen käyttämistä. Tästä dialogista painetaan *Yes* (kuva 15).

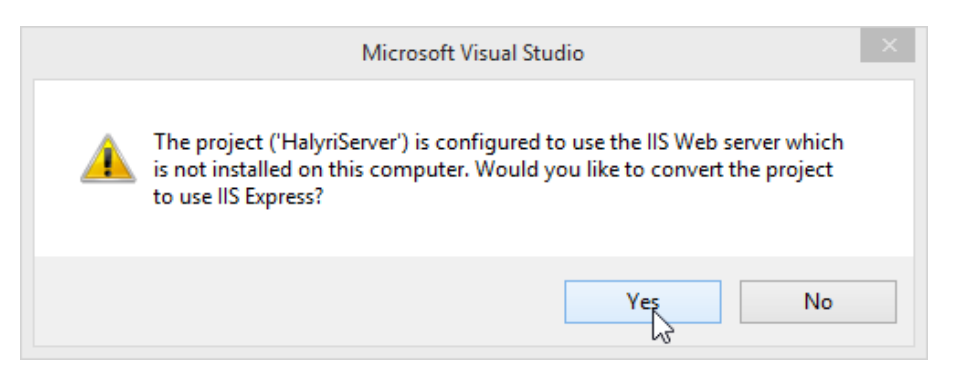

Kuva 15: Palvelinprojektin päivittäminen käyttämään IIS Express -palvelinta.

2. Valinnan jälkeen aukeavasta IIS Expressin osoitedialogista painetaan OK (kuva 16).

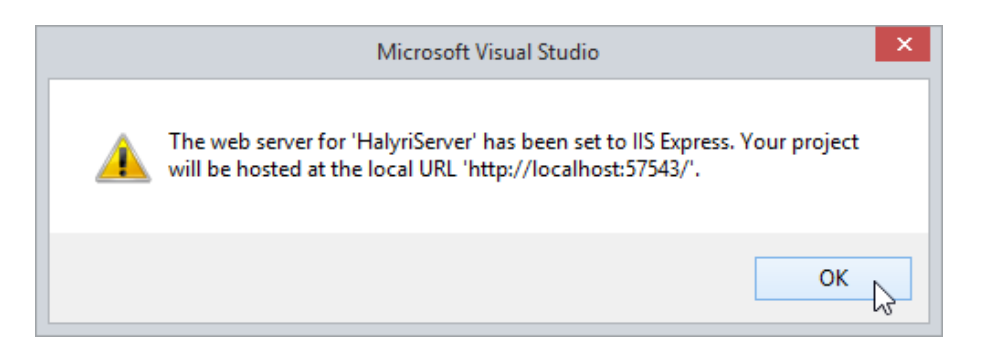

Kuva 16: IIS Expressin palvelinosoitteesta kertova dialogi.

3. Nyt ohjelmakoodista voidaan tuottaa palvelimelle käännetty versio valitsemalla Visual Studion perusnäkymän paneelista *Solution Explorer* hiiren oikealla painikkeella HalyriServer-projekti ja valitsemalla kontekstivalikosta kohta *Publish* (kuva 17).

| eClientC | ontroller.cs 🛥 🗙                                                     | Ŧ                                                                                                    | Solution Explorer 🔻 🕈 🗙                                                                                                    |
|----------|----------------------------------------------------------------------|----------------------------------------------------------------------------------------------------|----------------------------------------------------------------------------------------------------|
| 'pe)     |                                                                      |                                                                                                    | Image: Control of the second second seco |
|          |                                                                      | All Solution Halynserver (Fiproject)  All HalyriServer  Froperties  AssemblyInfo.cs  Eeferences Controllers  ConnectionController.cs  ConnectionController.cs  DatabaseController.cs  DataTransferController.cs  MobileClientController.cs  Model Explorer View Explorer View | A HalvriServer                                                                                                    |
| *        | Build<br>Rebuild<br>Clean<br>View<br>Analyze<br>Convert              |                                                                                                    | roperties<br># AssemblyInfo.cs<br>References<br>Controllers<br># CallCenterController.cs<br># ConnectionController.cs<br># DatabaseController.cs                                                                                                    |
| Cr.      | Publish N                                                            |                                                                                                    | <ul> <li>DataTransferController.cs</li> </ul>                                                                                                    |
| e<br>조   | ি<br>Scope to This<br>New Solution Explorer View<br>Show on Code Map |                                                                                                    | <ul> <li>MobileClientController.cs</li> <li>Aodel</li> <li>iervices</li> <li>Jdp</li> <li># UdpMediaRelayServerCore.cs</li> </ul>                                                                                                    |
| 苗        | Add<br>Manage NuGet Packages                                         |                                                                                                    | *utoMapper.Net4.dll<br>AutomapperInitialization.cs                                                                                                    |
| Φ        | Set as StartUp Project<br>Debug                                      |                                                                                                    | ilobal.asax<br>ackages.config                                                                                                    |
| ₩<br>    | Cut<br>Paste<br>Remove                                               |                                                                                                    | Ctrl+X Veb.config<br>Ctrl+V<br>Del                                                                                                    |
| ج        | Unload Project<br>Open Folder in File Explorer                       |                                                                                                    |                                                                                                    |
| ų        | Properties                                                           |                                                                                                    | Alt+Enter                                                                                                    |

Kuva 17: Projektin julkaisemisvalinta Publish Visual Studio 2013:ssa.

4. Aukeavasta *Publish Web* -dialogista valitaan ensimmäisellä kerralla *Profile*-välilehden pudotusvalikosta *Publish profile* kohta *<New Profile>* (kuva 18).

|             | Publish Web                                                       | ? ×   |
|-------------|-------------------------------------------------------------------|-------|
| Publish Web |                                                                   |       |
|             |                                                                   |       |
| Profile     | Select or import a publish profile                                |       |
| Connection  | ۲ Import                                                          |       |
| Settings    | <new profile=""></new>                                            |       |
| Preview     | .0                                                                |       |
|             | Publishing to Windows Azure Web Sites? Sign up for a free account |       |
|             | Find other hosting options at our web hosting gallery             |       |
|             |                                                                   |       |
|             |                                                                   |       |
|             |                                                                   |       |
|             |                                                                   |       |
|             |                                                                   |       |
|             |                                                                   |       |
|             |                                                                   |       |
|             |                                                                   |       |
|             | < Prev Next > Publish                                             | Close |
|             |                                                                   |       |

Kuva 18: Dialogin Publish Web välilehti Profile.

5. Syötetään aukeavaan *New Profile* -dialogiin profiilille vapaa nimi (kuva 19), valitaan *Connection*-välilehdeltä julkaisutavaksi tiedostojärjestelmän kansio (kuva 20), annetaan kansiolle polku ja painetaan *Publish* (kuva 21).

|             | Publish Web                        | ?     | × |
|-------------|------------------------------------|-------|---|
| Dublish Web |                                    |       |   |
|             |                                    |       |   |
| Profile     | Select or import a publish profile |       |   |
| Connection  | <ul> <li>Import</li> </ul>         |       |   |
| Settings    | Manage Profiles                    |       |   |
| Preview     | New Profile ×                      |       |   |
|             | punt<br>Profile name:              |       |   |
|             | file_system                        |       |   |
|             | OK Cancel                          |       |   |
|             |                                    |       |   |
|             |                                    |       |   |
|             |                                    |       |   |
|             |                                    |       |   |
|             |                                    |       |   |
|             |                                    |       |   |
|             | < Prev Next > Publish              | Close | 2 |

Kuva 19: Dialogin Publish Web uuden julkaisuprofiilin lisääminen.

|             |                  | Publish Web ?                                  |
|-------------|------------------|------------------------------------------------|
| Publish Web |                  |                                                |
|             |                  |                                                |
| Profile     | file_system *    |                                                |
| Connection  | Publish method:  | Web Deploy ~                                   |
| Settings    |                  | Web Deploy                                     |
| Preview     |                  | Web Deploy Package<br>FTP                      |
|             | Server:          | File System                                    |
|             | Site name:       | e.g. www.contoso.com or Default Web Site/MyApp |
|             | User name:       |                                                |
|             | Password:        |                                                |
|             |                  | Save password                                  |
|             | Destination URL: | e.g. http://www.contoso.com                    |
|             |                  | Validate Connection                            |
|             |                  |                                                |
|             |                  | < Prev Next > Publish Close                    |

Kuva 20: Tiedostojärjestelmän kansioon julkaisemisen valinta File System.

|               | Publish Web                             | ? × |
|---------------|-----------------------------------------|-----|
| 🎲 Publish Web |                                         |     |
| -             |                                         |     |
| Profile       | file_system *                           |     |
| Connection    | Publish <u>m</u> ethod: File System     | v   |
| Settings      | -                                       |     |
| Preview       | Target location: C:\MvTerm\HalvriServer |     |
|               | _urgeneeddon                            |     |
|               |                                         |     |
|               |                                         |     |
|               |                                         |     |
|               |                                         |     |
|               |                                         |     |
|               |                                         |     |
|               |                                         |     |
|               |                                         |     |

Kuva 21: Julkaisuun käytettävän tiedostojärjestelmän kohdekansion polun valitseminen.

6. Tämän jälkeen Visual Studion *Output*-ikkunaan pitäisi tulostua ilmoitus kääntämisen ja julkaisemisen onnistumisesta (kuva 22).

| Output                                                                                                    |
|----------------------------------------------------------------------------------------------------|
| Show output from: Build 🔹 🖆 🖆 🖆 🞽 🐉                                                                                                    |
| <pre>2&gt;Connecting to C:\MyTemp\HalyriServer 2&gt;Transformed Web.config using C:\share\Visual Studio 2013\Projects\HalyriServer\HalyriServer\Web.Release.config into obj\Release\TransformWebConfig\transformed\Web.config. 2&gt;Cobj\Release\Package\PackageTmp. 2&gt;Obj\Release\Package\PackageTmp. 2&gt;Publishing folder / 2&gt;Publishing folder bin 2&gt;Publishing folder Services 2&gt;Site was published successfully <u>file:///C:/MyTemp/HalyriServer</u> 2&gt;</pre> |
| Bulld. I succeeded, 0 Halled, 0 skipped                                                                                                    |
|                                                                                                    |

Kuva 22: Visual Studio 2013:n viestit palvelinprojektin kääntämisestä ja julkaisemisesta.

## 5. Palvelinohjelmiston asentaminen IIS 8:aan

 Valmiiksi käännetylle tai Visual Studiosta tiedostojärjestelmään julkaistulle projektille luodaan palvelimelle kansio. Palvelinohjelmisto kannattaa erottaa omalle sivustolleen IIS:ssä, joten luodaan ensin sivustolle kansio halyri palvelimen juurikansioon inetpub. Edelleen sivuston kansioon halyri lisätään palvelinohjelmistolle kansio HalyriServer, johon projektin tiedostot joko puretaan valmiista, pakatusta käännöksestä tai kopioidaan julkaisukansiosta (kuva 23).

| 🔐 l 💽 🚯 = l                 | C:\inetpub\haly                    | rri\HalyriServer |                       | - 🗆 🗙 |
|-----------------------------|------------------------------------|------------------|-----------------------|-------|
| File Home Share             | View                               |                  |                       | ~ 🕐   |
| 🛞 ⊝ 👻 ↑ 퉬 → This PC         | → SYSTEM (C:) → inetpub → halyri → | HalyriServer > > | 🖒 Search HalyriServer | Q,    |
| 🔆 Favorites                 | Name                               | Date modified    | Type Size             |       |
| Desktop                     | 퉬 bin                              | 16.5.2014 11:31  | File folder           |       |
| 〕 Downloads                 | 퉬 Services                         | 16.5.2014 11:31  | File folder           |       |
| 🖭 Recent places             | S AutoMapper.Net4.dll              | 16.5.2014 11:31  | Application extens    | 28 KB |
|                             | packages.config                    | 16.5.2014 11:31  | CONFIG File           | 2 KB  |
| 🖳 This PC                   | PrecompiledApp.config              | 16.5.2014 11:31  | CONFIG File           | 1 KB  |
| 📜 Desktop                   | Web.config                         | 16.5.2014 11:31  | CONFIG File           | 4 KB  |
| Documents                   |                                    |                  |                       |       |
| Downloads                   |                                    |                  |                       |       |
| halyri (sovpa7.cc.jyu.fi () |                                    | 6                |                       |       |
| Music                       |                                    | .0               |                       |       |
| Pictures                    |                                    |                  |                       |       |
| Videos                      |                                    |                  |                       |       |
|                             |                                    |                  |                       |       |
| Public study material (\)   |                                    |                  |                       |       |
| Shared groups (\\filesen    |                                    |                  |                       |       |
| Private home (\\fileservi   |                                    |                  |                       |       |
|                             |                                    |                  |                       |       |
| 👽 Network                   |                                    |                  |                       |       |
|                             |                                    |                  |                       |       |
| 6 items 6 items selected    |                                    |                  |                       |       |

Kuva 23: Palvelinohjelmiston tiedostot kansiossa \inetpub\halyri\HalyriServer.

2. Kun palvelinohjelmiston tiedostot on lisätty kansioon, käynnistetään IIS-palvelimen hallintaohjelma *Internet Information Services (IIS) Manager* tiedostonimeltään inetmgr.exe. Sovelluksesta valitaan palvelimen juuri ja klikataan sitä hiiren oikealla painikkeella. Aukeavasta kontekstivalikosta valitaan *Add Website* (kuva 24).

| <b>N</b>                                | Internet Information Services (IIS) Manager                               | _ 🗆 🗙                                                   |
|-----------------------------------------|---------------------------------------------------------------------------|---------------------------------------------------------|
| See See See See See See See See See See |                                                                           | 😰 🖂 🚱 -                                                 |
| File View Help                          |                                                                           |                                                         |
| Connections                             |                                                                           | Actions                                                 |
|                                         |                                                                           | Manage Server                                           |
| Application Poc 🔛 Refresh               | <ul> <li></li></ul>                                                       | <ul> <li>Restart</li> <li>Start</li> </ul>              |
| ⊳ Sites Sites                           | ite                                                                       | Stop                                                    |
| ▶ Start                                 | 🔪 🚓 🔮 💦                                                                   | View Application Pools                                  |
| Stop                                    | .NET .NET Error .NET .NET Trust<br>compilation Pages Globalization Levels | View Sites                                              |
| Rename                                  |                                                                           | Version                                                 |
| 🛅 Switch to                             | Content View                                                              | <ul> <li>Get New Web Platform<br/>Components</li> </ul> |
|                                         | Settings Strings Controls                                                 | 🔞 Help                                                  |
|                                         |                                                                           |                                                         |
|                                         | Session State SMTP E-mail                                                 |                                                         |
|                                         |                                                                           |                                                         |
|                                         |                                                                           |                                                         |
|                                         |                                                                           |                                                         |
|                                         | ASP Authentic Authorizat CGI Compression<br>Rules                         |                                                         |
|                                         |                                                                           |                                                         |
|                                         | 📰 Features View 💦 Content View                                            |                                                         |
| Ready                                   |                                                                           | €1.:                                                    |

Kuva 24: IIS-palvelimen hallintaohjelma ja valinta Add Website.

3. Auenneeseen dialogiin *Add Website* syötetään sivun nimi ja valitaan *Physical path* osoittamaan aikaisemmin lisättyyn kansioon halyri. Edelleen lisätään kohtaan *Binding* HTTP-protokollan portiksi projektin älypuhelinsovelluksen käyttämä 15100. Muita valintoja ei tarvitse muuttaa, vaan painetaan *OK* (kuva 25).

|                                         | Add Web                       | site    | ? ×     |
|-----------------------------------------|-------------------------------|---------|---------|
| Site name:                              | Application p                 | ool:    |         |
| HalyriServer                            | HalyriServer                  |         | Select  |
| Content Directory                       |                               |         |         |
| Physical path:                          |                               |         |         |
| C:\inetpub\halyri                       |                               |         |         |
| Pass-through authen                     | tication                      |         |         |
| Connect as                              | Test Settings                 |         |         |
|                                         |                               |         |         |
| Binding                                 |                               |         |         |
| Туре:                                   | IP address:                   | Port:   |         |
| http 🗸                                  | All Unassigned                | √ 15100 |         |
| Uppt                                    |                               |         |         |
| Host name:                              |                               |         |         |
|                                         |                               |         |         |
| Example: www.conto                      | so.com or marketing.contoso.c | om      |         |
|                                         |                               |         |         |
|                                         |                               |         |         |
|                                         |                               |         |         |
|                                         |                               |         |         |
|                                         |                               |         |         |
| <ul> <li>Start Website immed</li> </ul> | iately                        |         |         |
|                                         |                               |         |         |
|                                         |                               | OK      | Cancel  |
|                                         |                               |         | Contect |

Kuva 25: Dialogi Add Website ja siihen syötettävät tiedot.

4. Jos lisätyn sivuston alla ei suoraan näy aikaisemmin lisättyä palvelinohjelmiston kansiota HalyriServer, valitaan sivusto hiiren oikealla painikkeella ja päivitetään näkymä valitsemalla kontekstivalikosta *Refresh* (kuva 26).

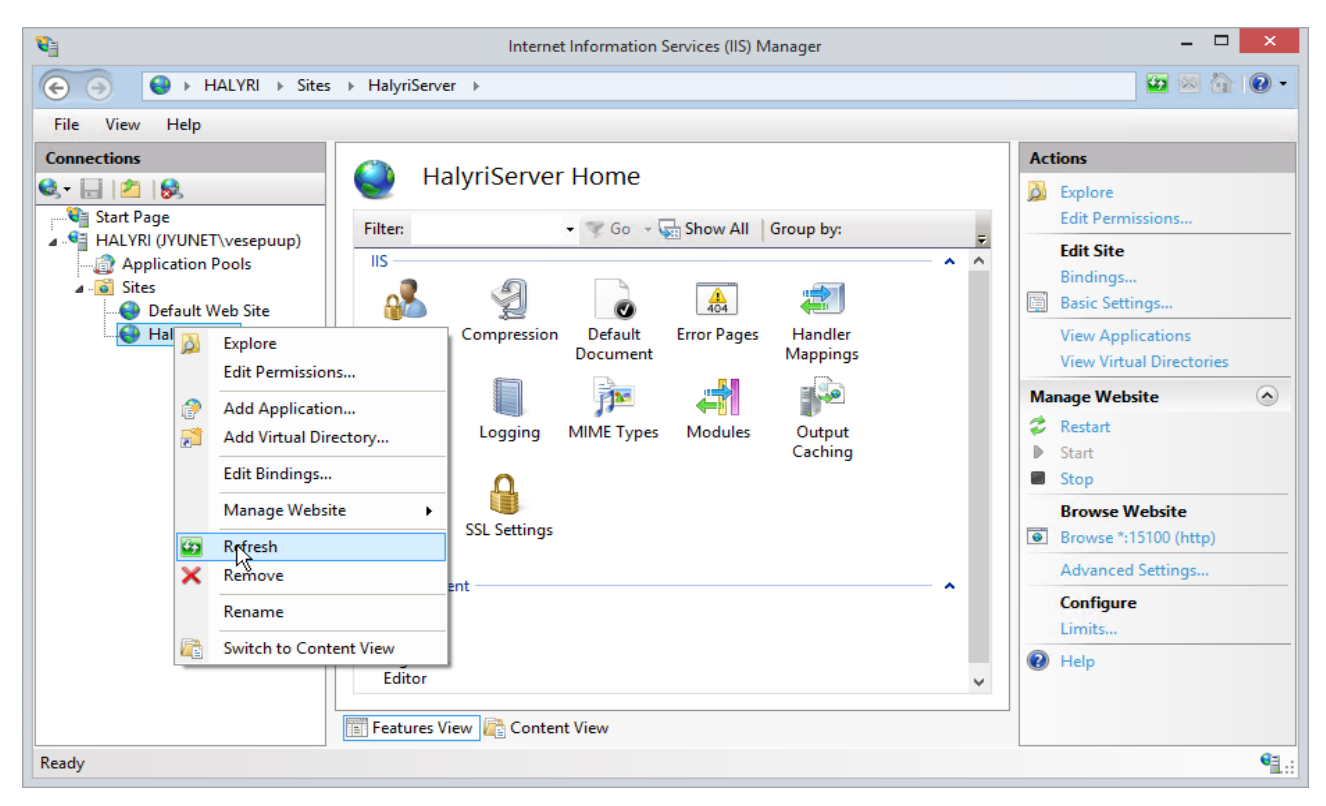

Kuva 26: Näkymän päivittäminen valitsemalla Refresh IIS-palvelimen hallintaohjelmassa.

5. Kun palvelinohjelmiston sisältävä kansio löytyy sivuston alta, valitaan se hiiren oikealla painikkeella ja muutetaan se sovellukseksi valitsemalla kontekstivalikosta kohta *Convert to Application* (kuva 27).

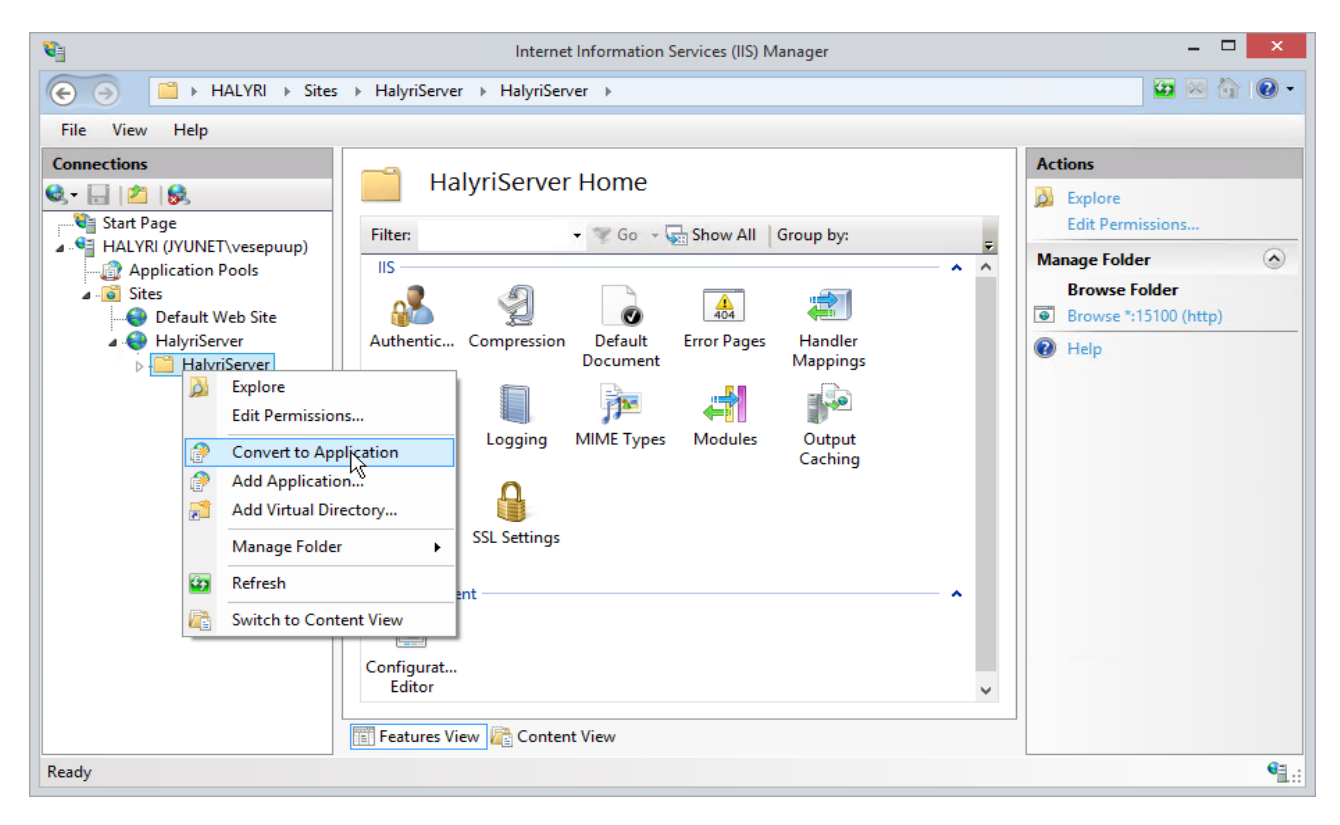

Kuva 27: Kansion päivittäminen sovellukseksi valinnalla Convert to Application.

6. Aukeavasta dialogista Add Application valitaan OK tekemättä muutoksia tietoihin (kuva 28).

|                                    | Add Application   | ?      |
|------------------------------------|-------------------|--------|
| Site name: HalyriServer<br>Path: / |                   |        |
| Alias:                             | Application pool: |        |
| HalyriServer                       | HalyriServer      | Select |
| Example: sales                     |                   |        |
| Physical path:                     |                   |        |
| C:\inetpub\halyri\HalyriServer     |                   |        |
| Pass-through authentication        |                   |        |
| Connect as Test Settin             | ıgs               |        |
|                                    |                   |        |
| Enable Preload                     |                   |        |
|                                    | OKN               | Cancel |
|                                    |                   |        |

Kuva 28: Sovelluksen lisäämisen dialogi Add Application.

7. Nyt lisätty sivusto ja sillä oleva palvelinohjelmisto eivät vielä tue hätäkeskusohjelman käyttämää net.tcp-protokollaa. Tämän sallimiseksi valitaan hallintaohjelman sivustolistalta juuri lisätty sivusto HalyriServer ja näin hallintaohjelman oikeaan reunaan aukeavasta *Actions*-paneelista kohta *Advanced Settings* (kuva 29).

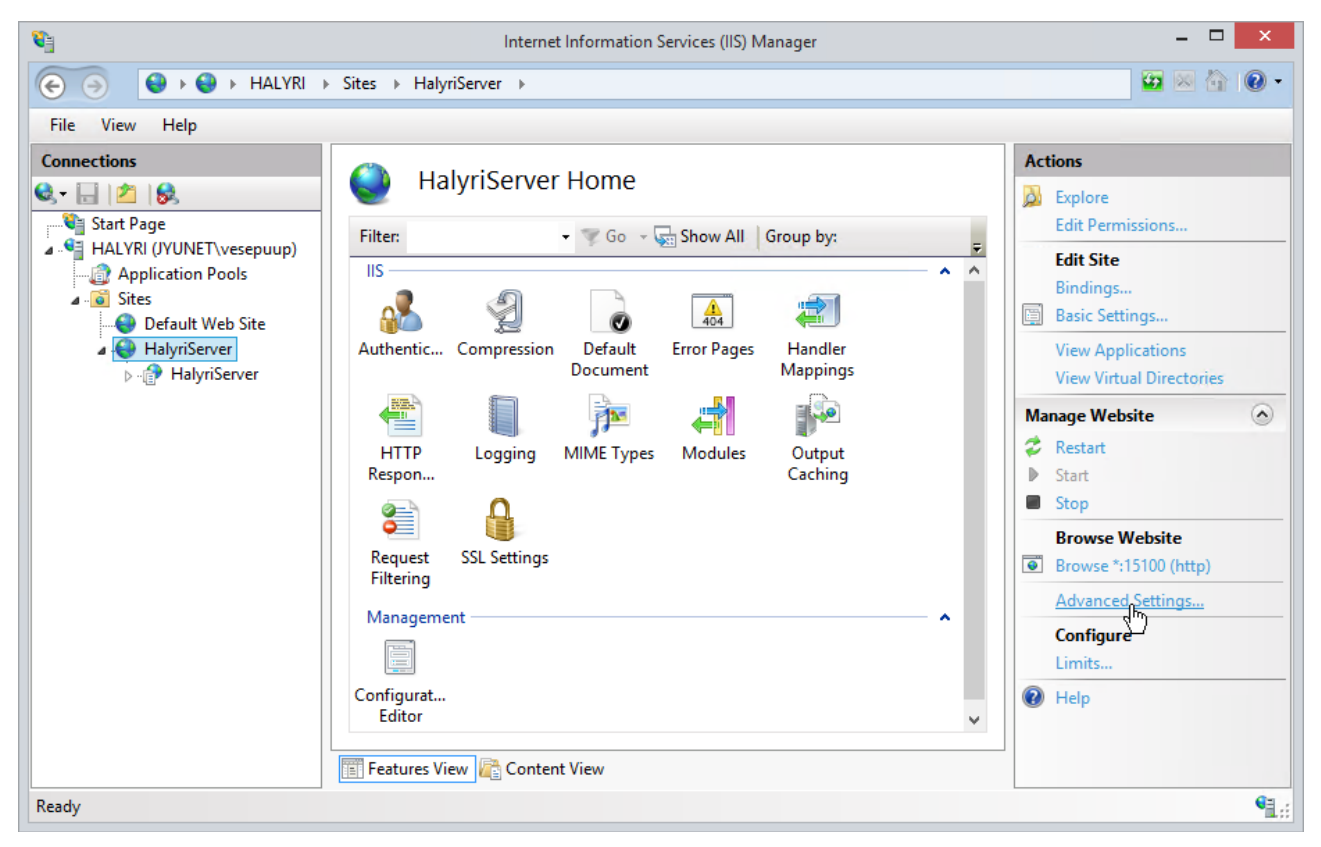

Kuva 29: Hallintaohjelman Actions-paneelin valinta Advanced Settings.

8. Auenneesta dialogista *Advanced Settings* valitaan kohdan *Behavior* alta *Enabled Protocols* ja lisätään tämän listan loppuun ilman välilyöntejä pilkku ja uusi protokolla, eli kaikkiaan , net.tcp. Muita asetuksia ei tarvitse muuttaa, joten painetaan *OK* (kuva 30).

| đ        | (General)                                                                                            |                                                                                   |
|----------|----------------------------------------------------------------------------------------------------|-----------------------------------------------------------------------------------|
|          | Application Pool                                                                                     | HalyriServer                                                                      |
|          | Bindings                                                                                             | http:*:15100:                                                                     |
|          | ID                                                                                                   | 2                                                                                 |
|          | Name                                                                                                 | HalyriServer                                                                      |
|          | Physical Path                                                                                        | C:\inetpub\halyri                                                                 |
|          | Physical Path Credentials                                                                            |                                                                                   |
|          | Physical Path Credentials Logon                                                                      | ClearText                                                                         |
|          | Preload Enabled                                                                                      | False                                                                             |
| 1        | Behavior                                                                                             |                                                                                   |
|          | Enabled Protocols                                                                                    | http,net.tcp                                                                      |
| >        | Limits                                                                                               |                                                                                   |
|          |                                                                                                    |                                                                                   |
| n        | abled Protocols                                                                                      |                                                                                   |
| in<br>in | <b>abled Protocols</b><br>abled Protocols specifies the prot<br>plication. The default value is 'htt | cocols that requests can use to access a<br>p', which enables both the HTTP and . |

Kuva 30: Protokollan net.tcp lisääminen sovelluksen käyttämiin protokolliin.

9. Aina sivustoon tehty valinta ei kuitenkaan välity sivustolla olevaan sovellukseen. Niinpä on tarkistettava, että kohdassa 8 lisätty tuki net.tcp-protokollalle on välittynyt myös sovellukseen HalyriServer. Tämän tarkistamiseksi valitaan hallintaohjelman sivustolistalta sivuston HalyriServer alta sovellus HalyriServer ja näin hallintaohjelman oikeaan reunaan aukeavasta Actions-paneelista kohta Advanced Settings (kuva 31). Näin auenneessa dialogissa toimitaan kohdan 8 ohjeiden mukaisesti, jos net.tcp-protokollaa ei löydy kohdasta Enabled Protocols.

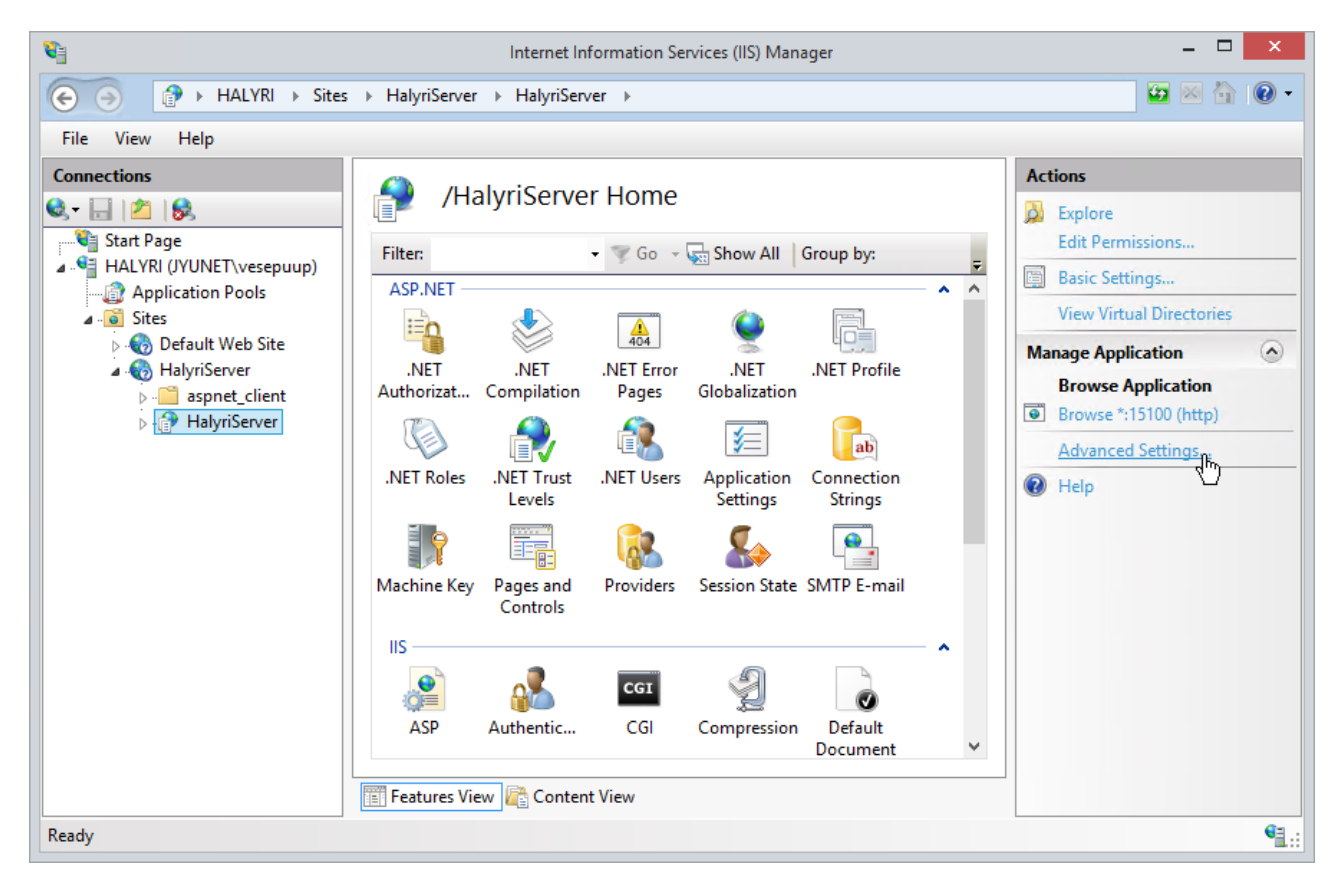

Kuva 31: Hallintaohjelman Actions-paneelin valinta Advanced Settings.

10. Nyt palvelinohjelmisto vielä asetetaan käyttämään net.tcp-protokollaa valitsemalla hallintasovelluksesta sivusto HalyriServer oikealla hiiren painikkeella ja valitsemalla kontekstivalikosta kohta *Edit Bindings* (kuva 32).

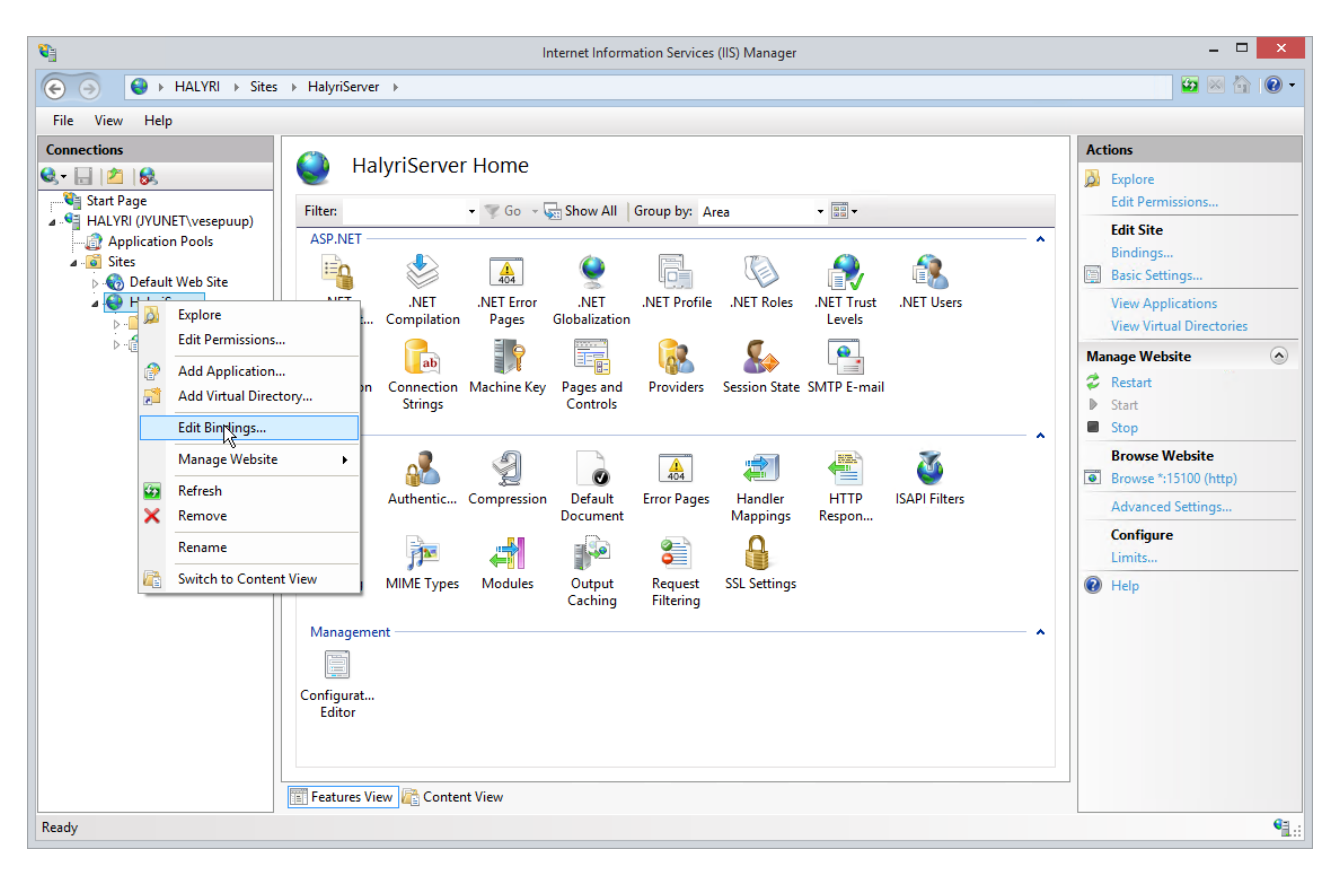

Kuva 32: IIS-palvelimen hallintaohjelma ja valinta Edit Bindings.

11. Auenneesta dialogista Site Bindings painetaan Add (kuva 33).

|      |           |       | Site Bin   | dings           | ?         | × |
|------|-----------|-------|------------|-----------------|-----------|---|
| Туре | Host Name | Port  | IP Address | Binding Informa | Add       |   |
| http |           | 15100 | *          |                 | Edit      |   |
|      |           |       |            |                 | Remove    |   |
|      |           |       |            |                 | Browse    |   |
|      |           |       |            |                 |           |   |
|      |           |       |            |                 |           |   |
|      |           |       |            |                 |           |   |
|      |           |       |            |                 |           |   |
|      |           |       |            |                 | <br>Close |   |
|      |           |       |            |                 |           |   |

Kuva 33: Dialogi Site Bindings.

12. Auenneesta dialogista Add Site Binding valitaan Type-alasvetovalikosta net.tcp, syötetään kenttään Binding Information protokollalle valittu portti ja painetaan OK. Portti on ilmoitettava muodossa portti:IP-osoite. Valittaessa käyttöön kaikki paikalliset osoitteet ja hätäkeskusohjelman käyttämä portti 15101, merkkijono on 15101:\* (kuva 34).

|                      | Add Site Binding |     | ? ×    |
|----------------------|------------------|-----|--------|
| Type:<br>net.tcp ∨   |                  |     |        |
| Binding information: |                  |     |        |
| 15101:*              |                  |     |        |
|                      |                  | 1   |        |
|                      |                  |     |        |
|                      |                  |     |        |
|                      |                  |     |        |
|                      |                  |     |        |
|                      |                  | ďž  | Cancel |
|                      |                  | r.u |        |

Kuva 34: Dialogissa Add Site Binding protokollalle net.tcp syötettävät tiedot.

13. Kun kaikki välttämättömät asetukset on näin tehty, on vielä hyvä varmistaa, että IIS:llä on tarvittavat suoritusoikeudet sivuston ja palvelinohjelmiston sisältävään kansioon. Tämä voidaan tarkistaa valitsemalla hallintaohjelmasta käsiteltävä sivusto HalyriServer oikealla painikkeella ja valitsemalla aukeavasta kontekstivalikosta *Edit Permissions* (kuva 35).

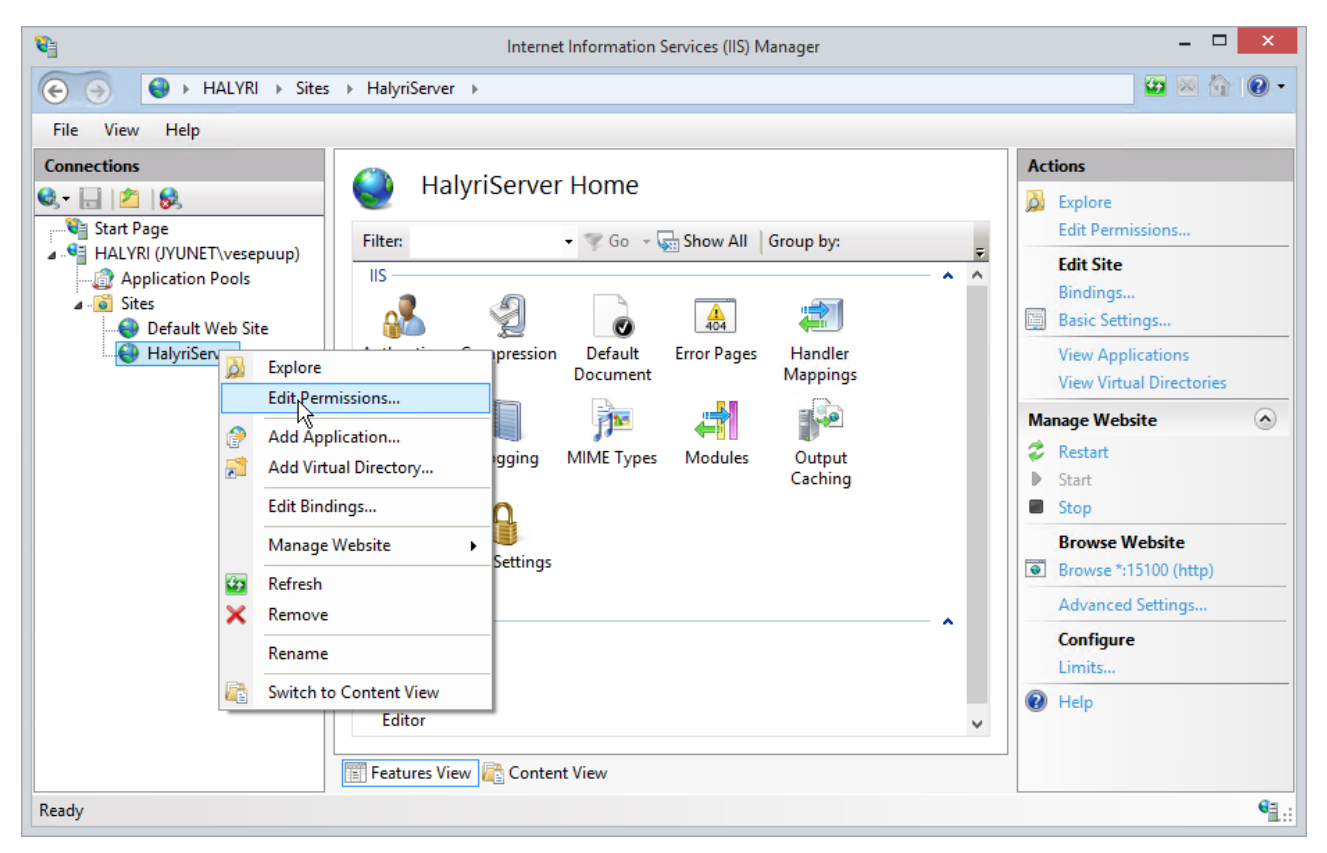

Kuva 35: IIS-palvelimen hallintaohjelma ja valinta Edit Permissions.

14. Auenneesta Windowsin tiedostonhallinnan *Properties*-dialogista valitaan alakohta *Security*. Täältä tulisi IIS 8:n tapauksessa olla valmiina paikallinen käyttäjä IIS\_IUSRS, jolla on oikeudet tiedostolistaamiseen, lukemiseen ja suorittamiseen. Jos käyttäjää ei löydy, lisätään se painamalla *Add* (kuva 36).

|                      | Permission      | is for halyri |     |        | × |
|----------------------|-----------------|---------------|-----|--------|---|
| Security             |                 |               |     |        |   |
| Object name: C:      | ∖inetpub\halyri |               |     |        |   |
| Group or user name   | s:              |               |     |        |   |
| & CREATOR O          | WNER            |               |     |        |   |
| SYSTEM 8             |                 |               |     |        |   |
| & Administrators     | (HALYRI\Admi    | inistrators)  |     |        |   |
| & IIS_IUSRS (H       | ALYRI\IIS_IUS   | SRS)          |     |        |   |
| Sers (HALYF          | (I\Users)       |               |     |        |   |
| Strusted Installe    | er -            |               |     |        |   |
|                      |                 | Add           |     | Remove |   |
| Permissions for IIS_ | IUSRS           | A             | low | Deny   |   |
| Modify               |                 |               |     | · · ·  | ^ |
| Read & execute       |                 |               | 1   |        |   |
| List folder conter   | its             |               | /   |        |   |
| Read                 |                 |               | 1   |        |   |
| Write                |                 |               |     |        |   |
| Special permission   |                 |               |     |        | * |
|                      | ок              | Can           | cel | Apply  |   |

Kuva 36: Palvelinsovelluksen kansion käyttöoikeudet.

15. Auenneeseen dialogiin *Select Users or Group* syötetään käyttäjänimi IIS\_IUSRS ja painetaan *OK* (kuva 37).

|   | halyri Properties ×                            |              |
|---|------------------------------------------------|--------------|
| G | Permissions for halyri                         | × ^ ^        |
|   | Select Users or Groups                         | ×            |
|   | Select this object type:                       |              |
|   | Users, Groups, or Built-in security principals | Object Types |
|   | From this location:                            |              |
|   | HALYRI                                         | Locations    |
|   | Enter the object names to select (examples):   |              |
|   | IIS_IUSRS                                      | Check Names  |
|   |                                                |              |
|   |                                                |              |
|   | Advanced O                                     | K Cancel     |
|   |                                                |              |
|   | Full control                                   |              |
|   | Modify                                         |              |
|   | Read & execute                                 | ×            |
|   | List folder contents                           |              |
|   | Read 🗌 🗌 🗸                                     |              |
|   |                                                |              |
|   |                                                |              |
|   | OK Cancel Apply                                |              |
|   |                                                |              |

Kuva 37: Käyttäjän IIS IUSRS lisääminen kansion oikeuksiin.

Muissa IIS:n versioissa käyttäjänimi voi poiketa, joten se kannattaa tarpeen tullen tarkistaa Microsoftin virallisista ohjeista tai palvelimen asennuksen yhteydessä automaattisesti lisätystä sivustosta *Default Web Site* (polku levyllä \inetpub\wwwroot).

Kohdissa 16–19 esitetyt asetukset eivät ole toiminnan kannalta välttämättömiä, mutta ne kannattaa tehdä. Ilman näitä muutoksia palvelinohjelmiston tila ja siihen sisältyvät yhteydet säilyvät oletuksena 20 minuuttia, jos palvelimeen ei ole yhteydessä yhtään asiakasohjelmaa. Asetusten jälkeen tila säilyy yhteyksien sulkemisen jälkeen 80 minuuttia ja palvelinohjelmisto käynnistetään aina uudestaan kello 0:00.

16. Valitse IIS-palvelimen hallintaohjelmasta palvelimen juuren alta kohta *Application Pools*. Tällöin hallintaohjelmaan aukeaa näkymä *Application Pools*, jonka listasta valitaan aktiiviseksi aikaisemmin lisättyyn palvelinohjelmiston sisältävään sivustoon liittyvä kohta HalyriServer. Tämän jälkeen valitaan paneelista *Actions* kohta *Recycling* (kuva 38).

| <b>e</b>                                                                                                  |                                                                                                    |                                                                                                    | Internet Info                                                                                                    | rmation Services (                                                                                                    | IIS) Manager                                                                                                    |                                                              | - 🗆 🗙                                                                                                    |
|----------------------------------------------------------------------------------------------------|----------------------------------------------------------------------------------------------------|----------------------------------------------------------------------------------------------------|----------------------------------------------------------------------------------------------------|----------------------------------------------------------------------------------------------------|----------------------------------------------------------------------------------------------------|--------------------------------------------------------------|----------------------------------------------------------------------------------------------------|
| G → HALYRI → Appli                                                                                        | cation Pools                                                                                                    |                                                                                                    |                                                                                                    |                                                                                                    |                                                                                                    |                                                              | 🔯 🖄 🔞 🔹                                                                                                    |
| File View Help                                                                                            |                                                                                                    |                                                                                                    |                                                                                                    |                                                                                                    |                                                                                                    |                                                              |                                                                                                    |
| File View Help<br>Connections<br>Start Page<br>Start Page<br>Application Pools<br>File View Help<br>Sites | Application<br>This page lets you view an<br>processes, contain one or<br>Filter:<br>Name<br>M.NET v2.0<br>M.NET v2.0<br>Classic<br>Classic J.NET v4.5<br>Classic<br>Classic J.NET v4.5<br>DefaultAppPool<br>HalyriServer | d manage<br>more appli<br>v v Go<br>Status<br>Started<br>Started<br>Started<br>Started<br>Started<br>Started<br>Started<br>Started | the list of applica<br>cations, and prov<br>- Show All<br>.NET CLR V<br>v2.0<br>v4.0<br>v4.0<br>v4.0<br>v4.0<br>v4.0<br>v4.0 | ation pools on the<br>vide isolation amo<br>Group by: No<br>Managed Pipel<br>Integrated<br>Classic<br>Integrated<br>Classic<br>Classic<br>Integrated<br>Integrated | server. Application po<br>ng different applicatio<br>Grouping<br>Identity<br>ApplicationPoolld<br>ApplicationPoolld<br>ApplicationPoolld<br>ApplicationPoolld<br>ApplicationPoolld | ols are associated with worker<br>Applications 0 0 0 0 0 1 2 | Actions         Add Application Pool         Set Application Pool Defaults         Application Pool Tasks         Start         Stop         Recycle         Edit Application Pool         Basic Settings         Recording         Adv. Led Settings         Rename         View Applications         Image: Help |
| Ready                                                                                                    | Features View Cont                                                                                                    | ent View                                                                                                    |                                                                                                    |                                                                                                    |                                                                                                    |                                                              | . ED                                                                                                    |
|                                                                                                    |                                                                                                    |                                                                                                    |                                                                                                    |                                                                                                    |                                                                                                    |                                                              |                                                                                                    |

Kuva 38: Näkymän Application Pools paneelista Actions valittava kohta Recycling.

17. Auenneesta dialogista *Edit Application Pool Recycling Settings* otetaan mahdolliset muut valinnat pois ja asetetaan kohta *Specific Time(s):* valituksi. Näin aktivoituvaan tekstikenttään syötetään haluttu uudelleenkäynnistymisaika, nyt kello 0:00. Tämän jälkeen painetaan *Next* ja *Finish* (kuva 39). Jos halutaan estää palvelinohjelmistoa varaamasta kohtuuttomasti muistia, voidaan tätä rajoittaa kohdan *Memory Based Maximums* valintojen avulla.

| Edit Ap                              | plication Pool Recycling Settings | ? >    |
|--------------------------------------|-----------------------------------|--------|
| Recycling Conditions                 |                                   |        |
| Fixed Intervals                      |                                   |        |
| Regular time intervals (in minutes): | Fixed number of requests:         |        |
| Specific time(s):                    |                                   |        |
| 0:00                                 |                                   |        |
| Example: 20:00;0:00                  |                                   |        |
| Memory Based Maximums                |                                   |        |
| Virtual memory usage (in KB):        | Private memory usage (in KB):     |        |
|                                      |                                   |        |
|                                      |                                   |        |
|                                      | Previous Next Finish              | Cancel |

Kuva 39: Dialogista Edit Application Pool Recycling Settings asetettava uudelleenkäynnistämisaika.

18. Palvelinohjelmiston tilan säilymisaikaa ilman avoimia asiakasyhteyksiä jatketaan IISpalvelimen hallintaohjelman näkymästä *Application Pools*. Näkymän listasta valitaan palvelinohjelmistoon liittyvä kohta HalyriServer aktiiviseksi ja valitaan paneelista *Actions* kohta *Advanced Settings* (kuva 40).

| <b>8</b>                                                                                                    |                                                                                                    |                                                                                                    | Internet Info                           | ormation Services (                                                                                                    | (IIS) Manager                                                                                                    |                                        | - 🗆 🗙                                                                                                    |
|----------------------------------------------------------------------------------------------------|----------------------------------------------------------------------------------------------------|----------------------------------------------------------------------------------------------------|-----------------------------------------|----------------------------------------------------------------------------------------------------|----------------------------------------------------------------------------------------------------|----------------------------------------|----------------------------------------------------------------------------------------------------|
| G → HALYRI → Appl                                                                                                    | ication Pools                                                                                                    |                                                                                                    |                                         |                                                                                                    |                                                                                                    |                                        | 😰 🚳 🚱 🗸                                                                                                    |
| File View Help                                                                                                    |                                                                                                    |                                                                                                    |                                         |                                                                                                    |                                                                                                    |                                        |                                                                                                    |
| File View Help<br>Connections<br>Connections<br>Start Page<br>File View Help<br>Start Page<br>File View Help<br>Start Page<br>File View Help<br>Start Page<br>File View Help<br>Start Page<br>File View Help<br>Start Page<br>File View Help<br>Start Page<br>File View Help<br>Start Page<br>File View Help<br>Start Page<br>File View Help<br>Start Page<br>File View Help<br>Start Page<br>File View Help<br>Start Page<br>File View Help<br>Help View Help<br>Start Page<br>File View Help<br>Start Page<br>File View Help<br>Start Page<br>File View Help<br>Start Page<br>File View Help<br>Start Page<br>File View Help<br>Help View Help<br>Start Page<br>File View Help<br>Start Page<br>File View Help<br>Start Page<br>File View Help<br>Start Page<br>File View Help<br>Start Page<br>File View Help<br>Help View Help View Help<br>Start Page<br>File View Help View Help View | Application<br>This page lets you view ar<br>processes, contain one or<br>Filter:<br>Name<br>NET v2.0<br>NET v2.0 Classic<br>NET v4.5 Classic<br>Classic .NET AppPool<br>Classic .NET AppPool<br>HalyriServer | A Pools<br>ad manage<br>more appl<br>Status<br>Started<br>Started | the list of applic<br>ications, and pro | ation pools on the<br>vide isolation amo<br>I Group by: No<br>Managed Pipel<br>Integrated<br>Classic<br>Classic<br>Classic<br>Classic<br>Integrated<br>Integrated<br>Integrated | server. Application po<br>ing different applicatic<br>Grouping<br>Identity<br>ApplicationPoolld<br>ApplicationPoolld<br>ApplicationPoolld<br>ApplicationPoolld<br>ApplicationPoolld | ols are associated with worker<br>ins. | Actions         Add Application Pool Defaults         Set Application Pool Defaults         Application Pool Tasks         Start         Stop         Recycle         Edit Application Pool         Basic Settings         Recycling         Advanced Settings         Rename         View Applications         Image: Help |
| Ready                                                                                                    | Features View 🔤 Cont                                                                                                    | ent View                                                                                                    |                                         |                                                                                                    |                                                                                                    |                                        |                                                                                                    |
|                                                                                                    |                                                                                                    |                                                                                                    |                                         |                                                                                                    |                                                                                                    |                                        |                                                                                                    |

Kuva 40: Näkymän Application Pools paneelista Actions valittava kohta Advanced Settings.

19. Näin auenneen dialogin *Advanced Settings* sisältämän asetuslistan keskivaiheilta löytyy kohta *Idle Time-out (minutes)*, jonka oletusarvo on 20. Tähän syötetään ajaksi 80 (minuuttia) ja painetaan *OK* (kuva 41).

|                   | Processor Affinity Mask                                                                                    | 4294967295                                                                                 | ~ |  |  |  |  |  |
|-------------------|----------------------------------------------------------------------------------------------------|--------------------------------------------------------------------------------------------|---|--|--|--|--|--|
|                   | Processor Affinity Mask (64-bit c 4294967295                                                               |                                                                                            |   |  |  |  |  |  |
| ⊿                 | Process Model                                                                                              |                                                                                            |   |  |  |  |  |  |
| ⊳                 | Generate Process Model Event L                                                                             |                                                                                            |   |  |  |  |  |  |
|                   | Identity                                                                                                   | ApplicationPoolIdentity                                                                    |   |  |  |  |  |  |
|                   | Idle Time-out (minutes)                                                                                    | 80                                                                                         |   |  |  |  |  |  |
|                   | Idle Time-out Action                                                                                       | Terminate                                                                                  |   |  |  |  |  |  |
|                   | Load User Profile                                                                                          | False                                                                                      |   |  |  |  |  |  |
|                   | Maximum Worker Processes                                                                                   | 1                                                                                          |   |  |  |  |  |  |
|                   | Ping Enabled                                                                                               | True                                                                                       |   |  |  |  |  |  |
|                   | Ping Maximum Response Time                                                                                 | 90                                                                                         |   |  |  |  |  |  |
|                   | Ping Period (seconds)                                                                                      | 30                                                                                         |   |  |  |  |  |  |
|                   | Shutdown Time Limit (seconds)                                                                              | 90                                                                                         |   |  |  |  |  |  |
|                   | Startup Time Limit (seconds)                                                                               | 90                                                                                         |   |  |  |  |  |  |
| 4                 | Process Orphaning                                                                                          |                                                                                            |   |  |  |  |  |  |
|                   | Enabled                                                                                                    | False                                                                                      |   |  |  |  |  |  |
|                   | Executable                                                                                                 |                                                                                            |   |  |  |  |  |  |
|                   | Executable Parameters                                                                                      |                                                                                            |   |  |  |  |  |  |
| ⊿                 | Rapid-Fail Protection                                                                                      |                                                                                            |   |  |  |  |  |  |
| Idl               | e Time-out (minutes)                                                                                       |                                                                                            |   |  |  |  |  |  |
| (id<br>idl<br>rec | leTimeout] Amount of time (in m<br>e before it shuts down. A worker p<br>quests and no new requests are re | inutes) a worker process will remain<br>process is idle if it is not processing<br>ceived. |   |  |  |  |  |  |

Kuva 41: Dialogista Advanced Settings muutettava kohta Idle Time-out (minutes).

Tämän jälkeen palvelinohjelmisto on asennettu. Sen toiminta voidaan helpoiten todeta ottamalla siihen yhteys älypuhelinsovelluksesta ja hätäkeskusohjelmasta. Kun molemmat asiakkaat on saatu yhdistettyä palvelimelle, pitäisi älypuhelinsovelluksen ottama hätäyhteys näkyä hätäkeskusohjelmassa. Tällöin on todettu varmasti hätäkeskusasiakkaiden käyttämän net.tcp-protokollan ja älypuhelinsovellusten käyttämien rajapintojen toimivan. Mediansiirrossa käytettävän UDP-protokollan toiminta voidaan varmistaa sovellusten välillä liikkuvan äänen ja kuvan avulla.

## 6. Mahdollisia ongelmia ja ratkaisuja

Windows 8.1 -käyttöjärjestelmän IIS8:aan asennettaessa on satunnaisesti törmätty ongelmaan, jossa mitään yhteyksiä palvelimeen ei saada. Tällöin edes palvelimen tuottamat metatietosivut osoitteissa http://localhost:15100/HalyriServer/Services/WcfCallCenterService.svc tai http://localhost:15100/HalyriServer/Services/WcfMobile Service.svc eivät näy palvelimen selaimessa avattaessa, vaan tuottavat virhekoodin 503. Tällöin IIS:n hallintaohjelman näkymästä Application Pools (kuva 38) nähdään, että rivillä HalyriServer on sarakkeessa *Status* tilana aina *Stopped*.

Ongelma liittyy Visual Studio 2013 Update 1:een, eikä sitä pitäisi esiintyä koneilla, joille tätä kyseistä versiota ei ole asennettu. Ongelmasta ja sen korjaamisesta löytyy raportti osoitteesta https://connect.microsoft.com/VisualStudio/feedback/details/838232/update-kb2932965-creates-sqm-files-in-the-default-user-profile-that-prevent-new-local-user-accounts-to-login-to-windows. Yksi ratkaisu on esitetty raporttisivun keskusteluosassa, mutta on suositeltavaa päivittää Visual Studio 2013 Update 2:een tai sitä uudempaan versioon.